# **BOWLS SCOTLAND**

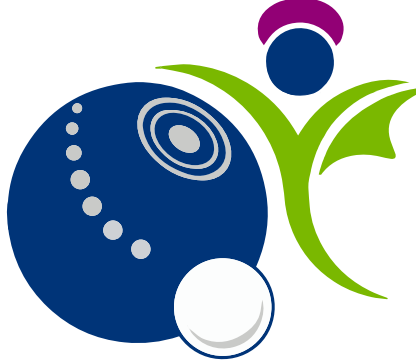

Online Club and Membership System

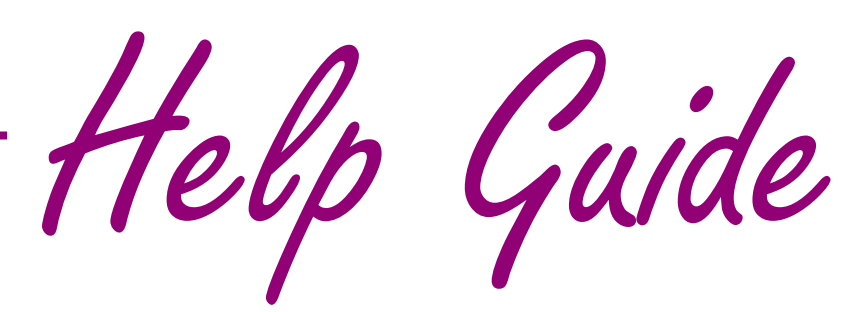

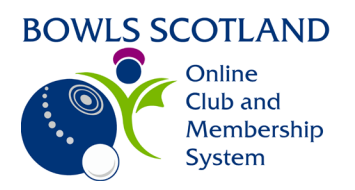

## Merchandise

Page

# Contents

| How do I log in?                 | 2 |
|----------------------------------|---|
| How do I purchase merchandise?   | 2 |
| Payment                          | 3 |
| Pay by Bank                      | 3 |
| Pay by Card                      | 5 |
| How do I view any payments made? | 5 |
| Waitlist                         | 6 |
| Forms                            | 6 |
|                                  |   |

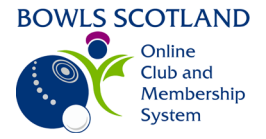

## How do I log in?

Click here to log into the online club and membership system.

Type in your Username (this is usually your email address) and password in the appropriate fields and click 'Log in'. If you don't already have a profile on the system, please click on 'Sign Up'.

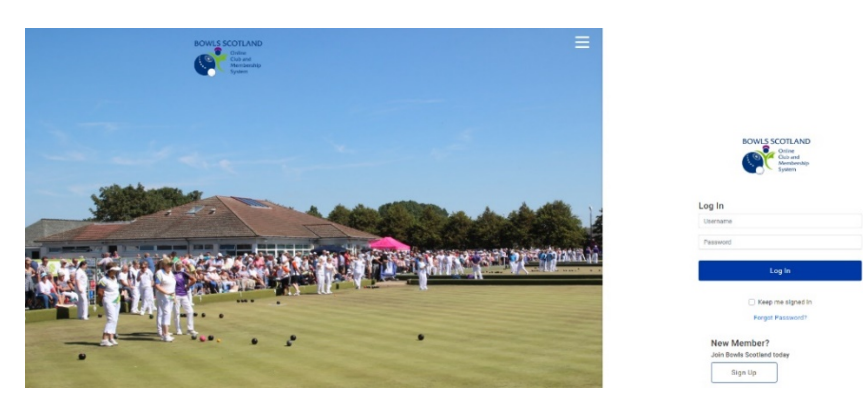

#### How do I purchase merchandise?

Once logged in, your default page will be the 'My Profile' page. At the top left-hand side of the screen, you will see some options: 'Menu', 'My Profile, and 'Events & Courses'. Click on the 'Menu' tab at the top left-hand side of the page and then then 'Shop' tile. Alternatively, you can go to 'Events & Courses' and then select the 'Shop' tile from the 'Categories' area.

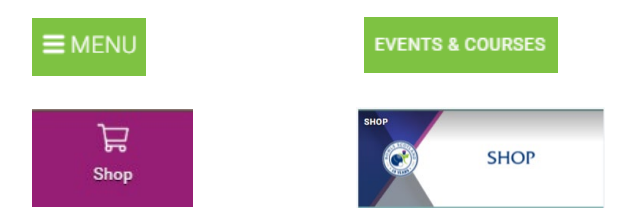

If the item is available to purchase you will be redirected to the 'Booking Details' screen. Here you can review the item details.

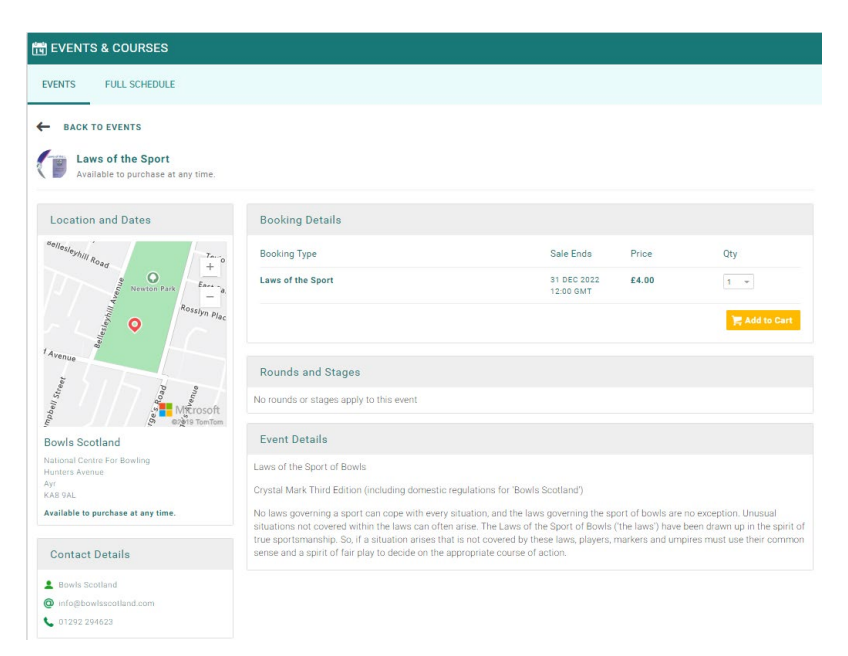

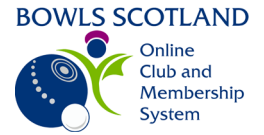

To purchase the item, select the required quantity and click the 'Add to Cart' button.

📜 Add to Cart

You can access the items in the cart at any time by clicking the 'Cart' icon at the top right-hand side of the screen, next to your name.

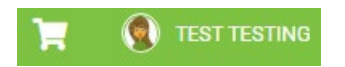

You will have the option to 'Save for Later' or 'Remove' items in the 'Cart'.

Once you have added an item to your 'Cart' or saved it for later, it will remain there even if you navigate away from the payment page or logout. There is no need to go back through the purchase process if you have already saved an item, simply access the Cart from the tile on the home screen and pick up from where you left off.

### Payment

#### Pay by Bank

For courses that have a cost associated with them, once you have added all of the items to the cart, reviewed them and are satisfied that the information is accurate you will have the option to either **'Pay by Bank'** or **'Pay with Card'**. You will also have the option to **'Save for Later'** or **'Remove'** items in the 'Cart'. These options are available no matter which items are placed in the 'Cart' for purchase.

|                                     |                         | 1 Order                   | Review 2 Cont | firm Payment |                        |
|-------------------------------------|-------------------------|---------------------------|---------------|--------------|------------------------|
| Below is a summary of your of       | rder, please review and | then select a payment opt | ion.          |              |                        |
| Order Summar                        | у                       |                           |               |              | Pay by Bank Pay with 0 |
| Total items<br>Item saved for later | 10<br>0                 |                           |               |              | VISA 🗠 😅               |
| Net Total<br>Total (GBP)            | £298.00<br>£298.00      |                           |               |              |                        |
| Click on 'Pa                        | av bv Ba                | ink'                      |               |              |                        |

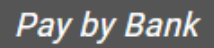

GoCardless online Direct Debit Payment screen will be displayed. The email address contained in your profile (the one you use to log onto the system will be displayed). Enter the Country, Account Holder Name, Sort Code and Account Number and click 'Next'.

| First Name                | Sumame           |   |
|---------------------------|------------------|---|
| GBO B C CL003461          | District 34      |   |
| Email                     | Country *        |   |
| GB00@bowlsscotland.com    | United Kingdom   | 1 |
| Account Holder Name \star |                  |   |
| Gillian Boyce             |                  |   |
| Sort Code \star           | Account Number * |   |
| 20-00-00                  | 55779911         |   |

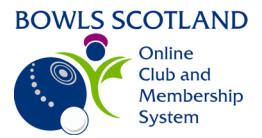

GoCardless online Direct Debit Payment confirmation will be displayed. Click 'Conform'.

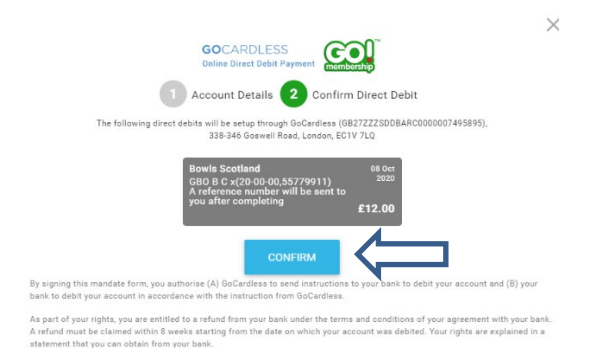

A confirmation of payment message will be displayed.

- 1. At this stage, you will have the option to download a PDF confirmation of the bank transfer. Click 'here' to view PDF version.
- 2. At this stage, you also have the option to 'Download a PDF invoice'.
- 3. You will also have the option to click 'Back to Cart' or 'Home'. If you click 'Home' you will be re-directed to the menu options.

| 🏋 Checkout & Payment                                                                                                    |          |                   |        |             |                 |
|----------------------------------------------------------------------------------------------------|----------|-------------------|--------|-------------|-----------------|
| 0 Order Review 2 Confirm Payment                                                                                                    |          |                   |        |             |                 |
| Thank you, your payment has been successful<br>Your reference number is PR000666 and we'll send a confirmation email with detain<br>Back to cart the the second second se | o GBOO@E | owisscotian<br>Da | nd.com | F Invoice 🛃 |                 |
| ITEM SUMMARY                                                                                                    | QTY      | NET TOTAL         | TAX    | TOTAL       | $\mathbf{\vee}$ |
| Section A - Gents Engles (GBO B C x) - National Championship Competition<br>Entries (FV00007)<br>National Championships Competition Entry                                                                                                    | 1        | £12.00            | £0.00  | £12.00      |                 |

The next time you purchase via 'Pay by Bank' you will have the option to pay using the saved mandate or set up a new one. A bank mandate is valid for up to one year and can be used as many times as required during this period. However, for security reasons (once the year is up), the mandate will expire and require to be set up again.

|                           | GOCARDLESS<br>Online Direct Debit Payment                              |                         |
|---------------------------|------------------------------------------------------------------------|-------------------------|
| Please se different       | elect one of your existing mandates or setup a new on<br>bank account. | e if you want to link a |
| Bowls Scotla<br>£12.00, - | nnd<br>1 ITEM(S)                                                       |                         |
|                           | SILLIAN BOYCE<br>ADOOOBYKPRWCDK - BARCLAYS BANK PLC                    | ***********             |
| OR -                      |                                                                        |                         |
|                           | lick here to setup a new mandate for - Bowls Scotland                  |                         |

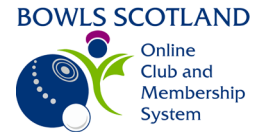

## Pay by Card

If you select 'Pay with Card' a pop up will appear, input your card details, and click 'Pay'

| Capitation B C Bo  | wling Club     |        |
|--------------------|----------------|--------|
| HaveYourSay@bo     | wlsscotland.co | m      |
| ard Information    |                |        |
| 1234 1234 1234 12  | 34             | VISA 🌉 |
| MM / YY            | CVC            | -0     |
| lame on card \star |                |        |

A confirmation of payment message will be displayed.

- 4. At this stage, you also have the option to 'Download a PDF invoice'.
- 5. You will also have the option to click 'Back to Cart' or 'Home'. If you click 'Home' you will be re-directed to the menu options.

| T Checkout & Payment                                                                                                    |  |
|----------------------------------------------------------------------------------------------------|--|
| 1 Order Review 2 Confirm Payment                                                                                                    |  |
| Thank you, your payment has been successful 🗸                                                                                                    |  |
| Your reference number BR000594 and we'll send a confirmation email with detail to HaveYourSay@bowlsscotland.com           2         Back to cart         Home           Download a PDF Involce         1 |  |

#### How do I view any payments made?

If you click on the 'Home' button you will be redirected to the various tile options that appear under the 'Menu' option. If you click on the 'Payment History' tile you will be able to view payment history for any events you have booked to attend. The 'Payment History' tile is also available by selecting 'Menu' at the top left-hand side of the screen.

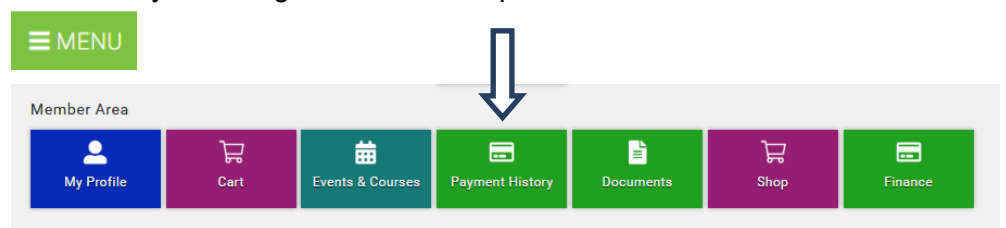

Any payments made will be displayed even if the event is free. To view details of payments made double click on the entry.

| PAYMENT HIS | TORY         |                |            |          |           |            |              | 2      | Search      |
|-------------|--------------|----------------|------------|----------|-----------|------------|--------------|--------|-------------|
| Reference   | Payment Date | Payment Method | Net Amount | Discount | Surcharge | Tax Amount | Gross Amount | Status | Description |
| PR000800    | 13/10/2020   | Zero Value Pay | 0.00       | 0.00     | 0.00      | 0.00       | 0.00         | Paid   | Event (x1)  |
| PR000799    | 13/10/2020   | Zero Value Pay | 0.00       | 0.00     | 0.00      | 0.00       | 0.00         | Paid   | Event (x1)  |
| PR000796    | 13/10/2020   | Zero Value Pay | 0.00       | 0.00     | 0.00      | 0.00       | 0.00         | Paid   | Event (x1)  |

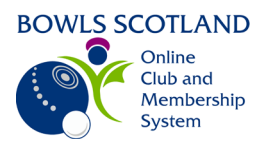

Details of the entry selected will be displayed.

| 1                            | Yayment Receipt - Paid                                                                   | At this stage you can    |
|------------------------------|------------------------------------------------------------------------------------------|--------------------------|
|                              | Payment Receipt Print Receipt                                                            | click on 'Print Receipt' |
| If you would like to odd a   | Text Texting Reference: PP000800                                                         | This will produce a      |
| If you would like to add a   | National Centre for Bowling Hunters Avenue Date/Time: 13/10/2020                         | DE invoice that you      |
| note to this transaction for | South Ayrshire Payment Method: Zero Value Payment KAB 9AL Receipt Status: Complete       | PDF Invoice that you     |
| your records. Click the      | HaveYourSay@bowlsscotland.com                                                            | can download and         |
| 'Notes' icon.                | Purchased Items Items Breakdown                                                          | save or print.           |
|                              | Code Name Unit Price Quantity Discount Surcharge Net Tax Gross                           |                          |
|                              | T10617 Child Weilbeing and Protection Officer Trainin 0.00 1.00 0.00 0.00 0.00 0.00 0.00 | View items purchased     |
|                              |                                                                                          | in this transaction by   |
|                              |                                                                                          | scrolling through them   |
|                              |                                                                                          | using the side bar       |
|                              | Commenta: Discount: £ 0.00<br>Surcharge: £ 0.00                                          | using the side bar.      |
|                              | Shipping: £ 0.00                                                                         |                          |
|                              | Net: <u>£</u> 0.00<br>Tax: <b>£</b> 0.00                                                 |                          |
|                              | Gross: £ 0.00                                                                            |                          |
|                              | Amount Refunded: 🗜 0.00                                                                  |                          |
|                              |                                                                                          |                          |
|                              |                                                                                          |                          |
|                              | symaet Resalst - Paid (7)                                                                |                          |
|                              | Notes                                                                                    |                          |
|                              |                                                                                          |                          |
| Once you click on the        | Add New Note                                                                             |                          |
| 'Notes' icon and type        | Capitation B C Bowling Club                                                              |                          |
| the note that you would      | Capitation paid                                                                          |                          |
| the note that you would      |                                                                                          |                          |
| like to add in the box       |                                                                                          |                          |
| provided and click           |                                                                                          |                          |
| 'Post' then 'Save'.          | Careel Post                                                                              |                          |
|                              |                                                                                          |                          |
|                              |                                                                                          |                          |
|                              |                                                                                          |                          |
|                              |                                                                                          |                          |
|                              |                                                                                          |                          |
|                              |                                                                                          |                          |
|                              |                                                                                          |                          |
|                              |                                                                                          |                          |
| L                            | ken                                                                                      | <b>~</b> '               |

#### Waitlist – item out of stock

Waitlists will be created for when items are out of stock. Click 'Add to Waitlist' and we will notify you if more stock becomes available.

#### **Forms**

Some items may have a form attached to allow us to gather some additional information. If this is the case, the form will be displayed. Some questions are mandatory, others are optional. If a form is attached to the item simply complete the additional information requested and click the 'Complete Registration' button.

A confirmation message will be displayed. If you have no other items to purchase click 'Yes, Proceed to Cart'. If you want to make further purchases, click 'No Not Yet', the item will be added to the cart and you can continue making the remaining purchases.

If you want to review the form you completed, click on the form icon and the form will open  $ec{v}$ 

From here you can update the form, if required, make changes and click 'Save'.

Qty

SOLD OUT